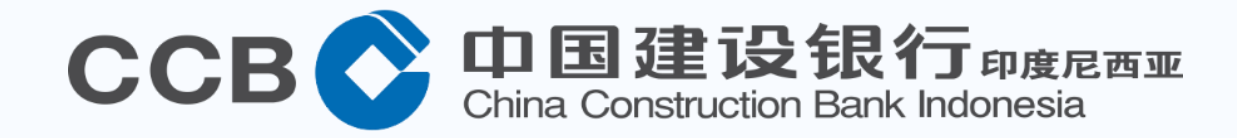

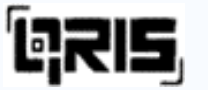

# Panduan Transaksi Mobile Banking CCB Indonesia QRIS (Quick Response Code Indonesian Standard)

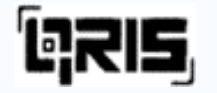

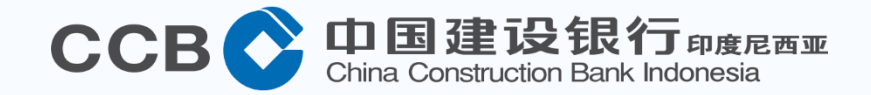

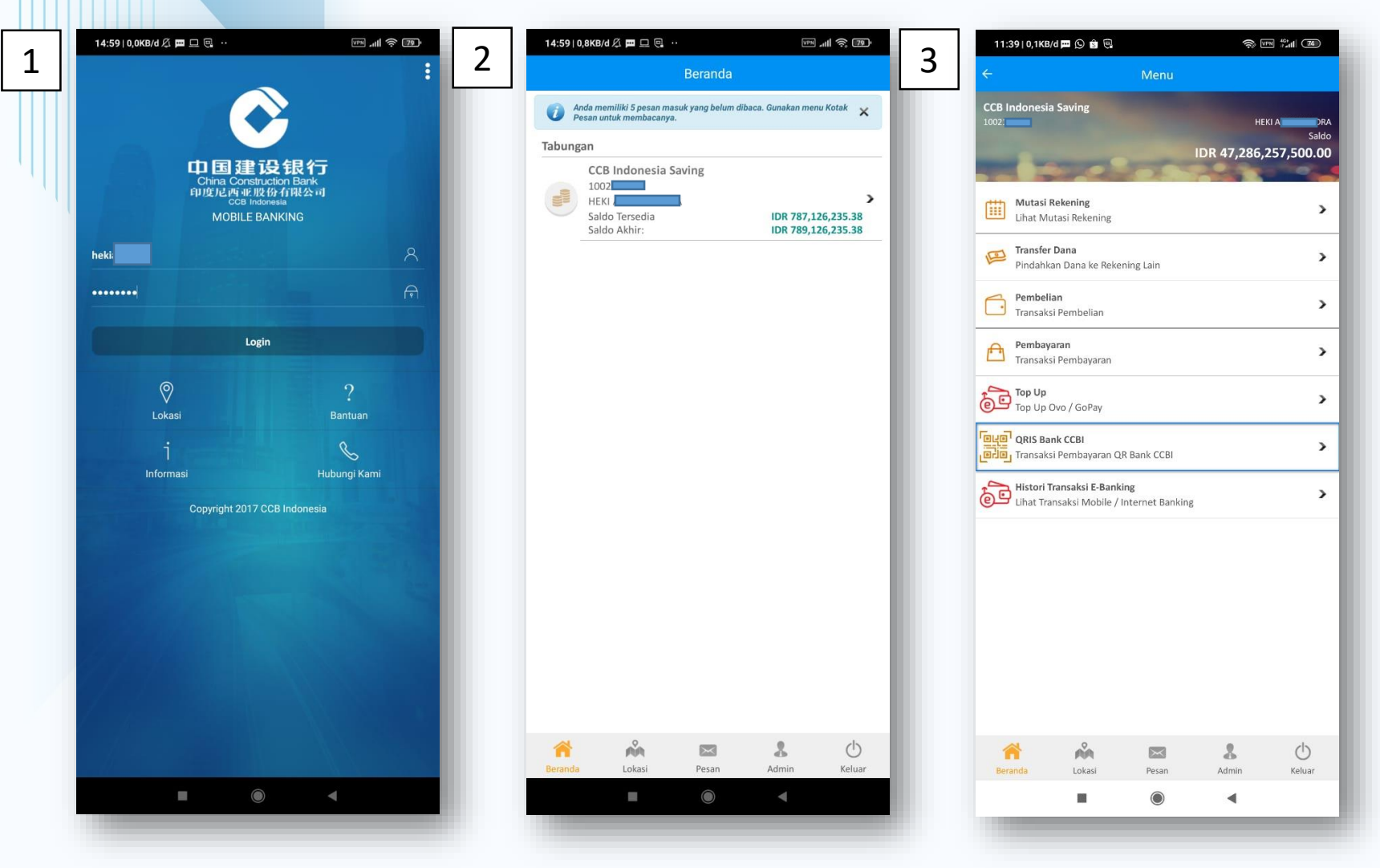

- Login menggunakan User serta Password yang telah teregistrasi sebelumnya.
- 2. Akan tampil portofolio dari User
- 3. Pilih menu QRIS Bank CCBI

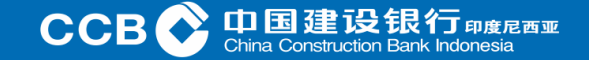

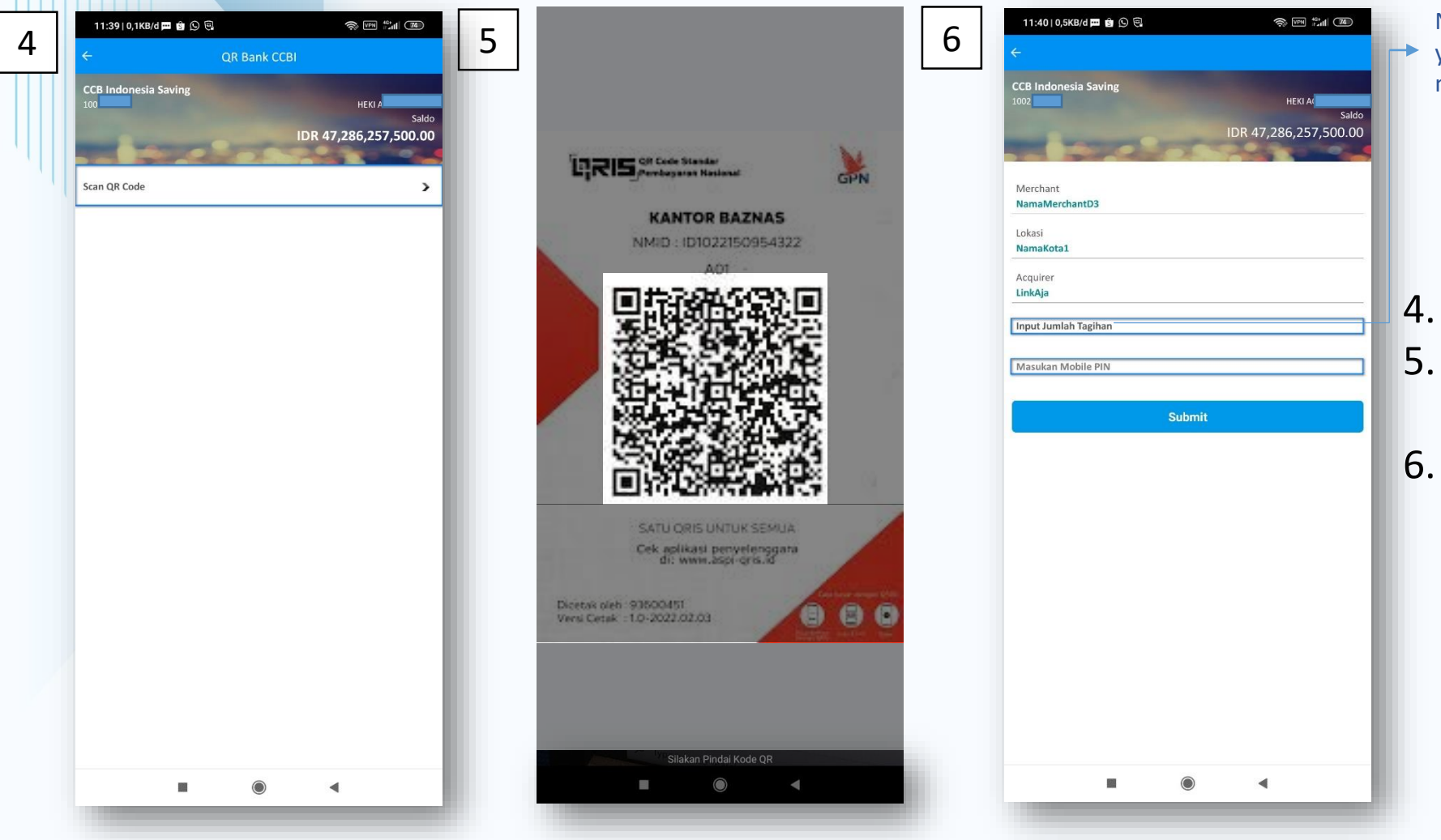

Nominal belum mengandung nominal pembayaran yang harus dibayar, sehingga memerlukan input jumlah nominal pembayaran dari pengguna (*Static*)

. Pilih Scan QR Code

- . Arahkan ponsel ke QRIS Code yang tersedia pada *merchant*
- Input Nominal Pembayaran dan Mobile PIN

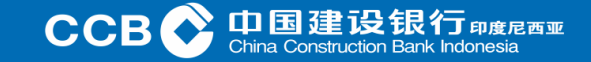

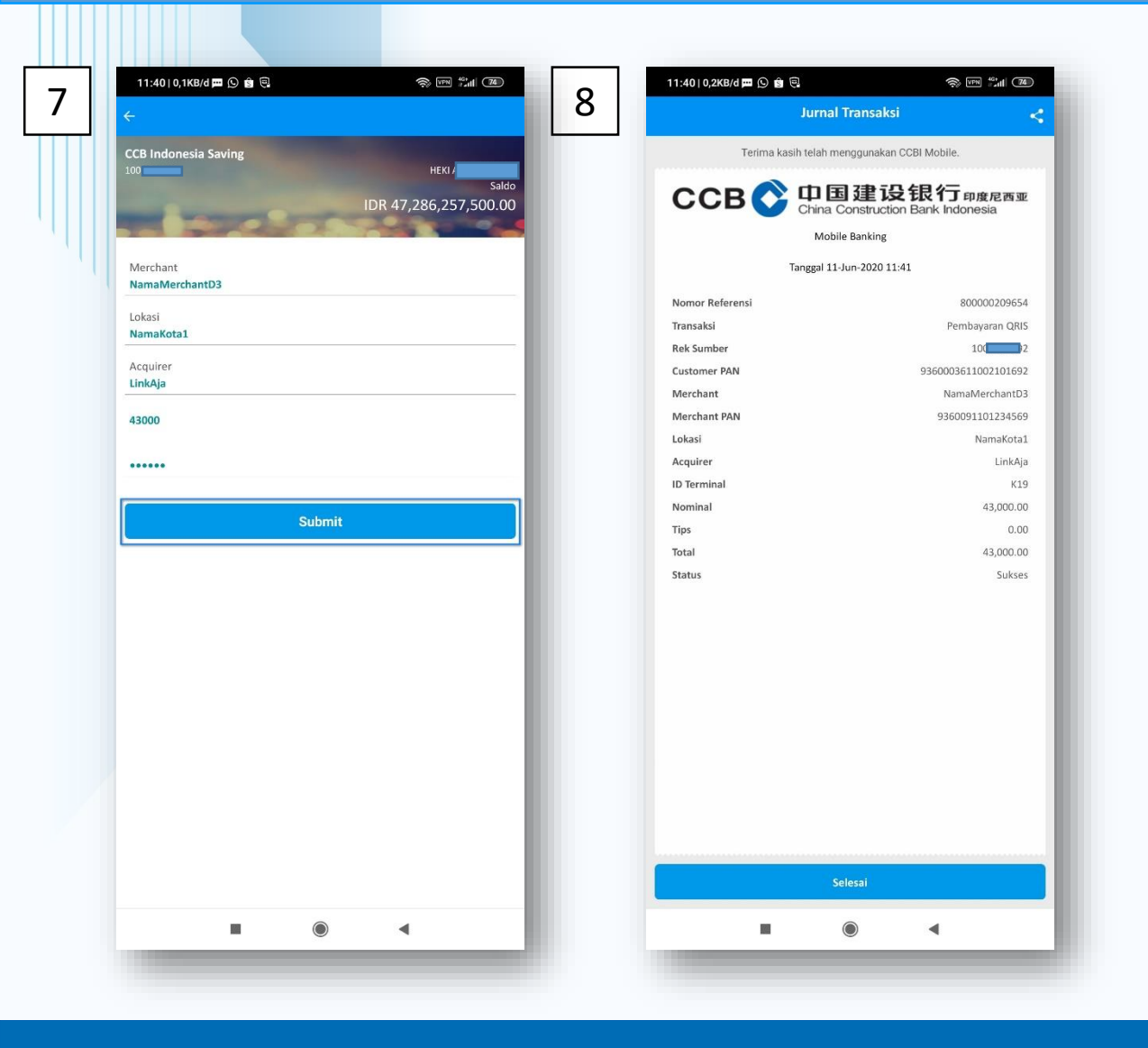

- 7. Setelah input nominal pembayaran dan Mobile PIN selanjutnya klik Submit untuk melanjutkan transaksi
- 8. Transaksi berhasil, muncul halaman *receipt* pembayaran

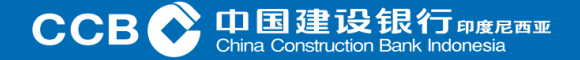

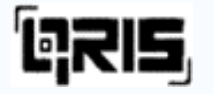

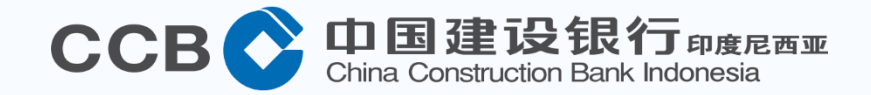

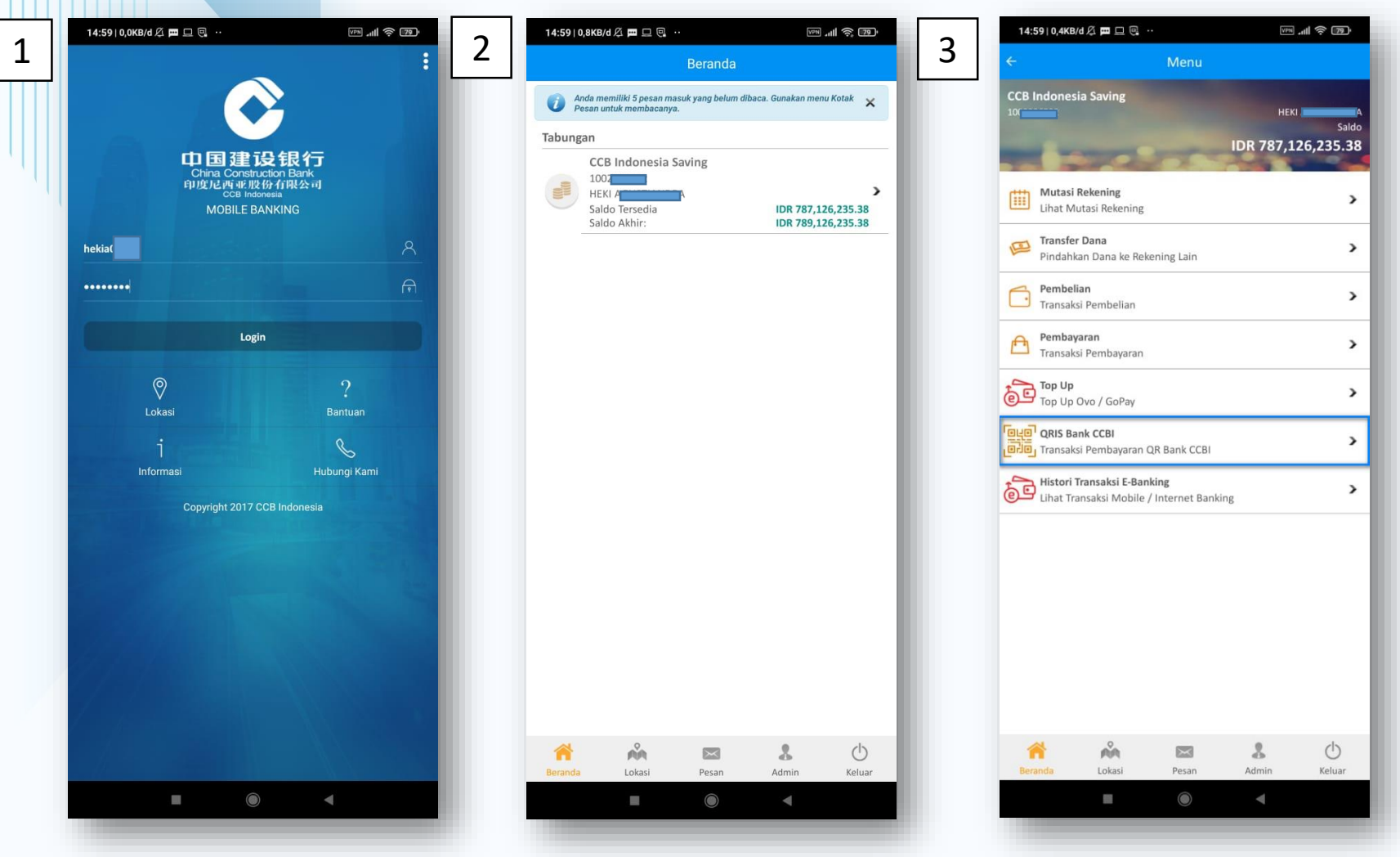

- Login menggunakan User serta Password yang telah teregistrasi sebelumnya.
- 2. Akan tampil portofolio dari User
- 3. Pilih menu QRIS Bank CCBI

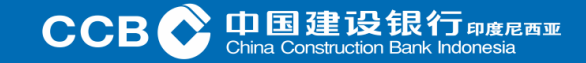

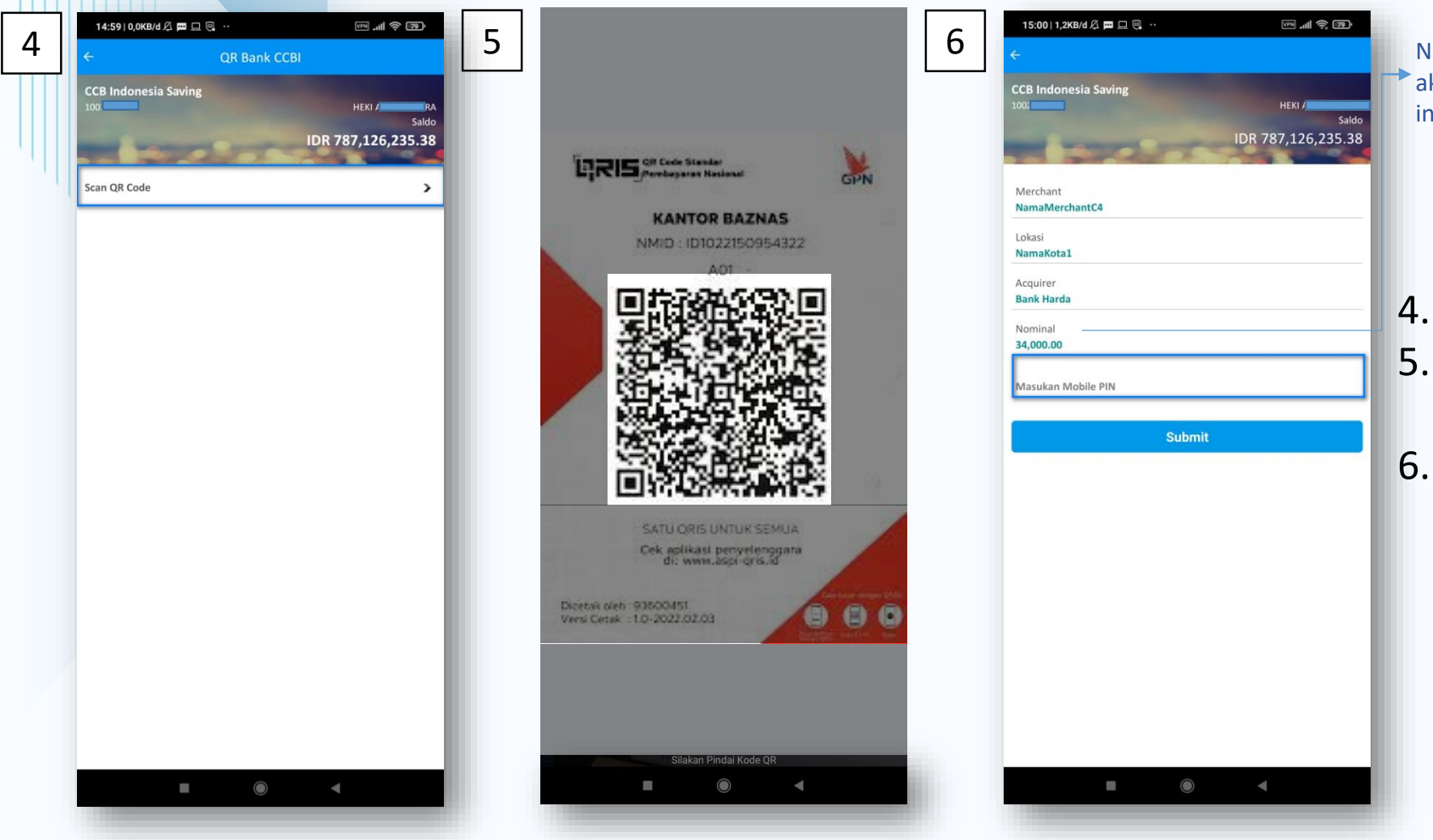

Nominal telah mengandung nominal pembayaran yang akan dibayar, sehingga pengguna tidak perlu melakukan input jumlah nominal pembayaran (*Dynam*ic)

. Pilih Scan QR Code

- . Arahkan Ponsel Ke QRIS Code yang tersedia pada *merchant*
- Tampil pada layar nominal pembayaran, selanjutnya masukkan Mobile PIN

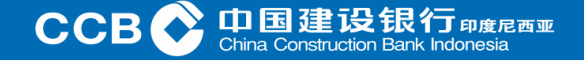

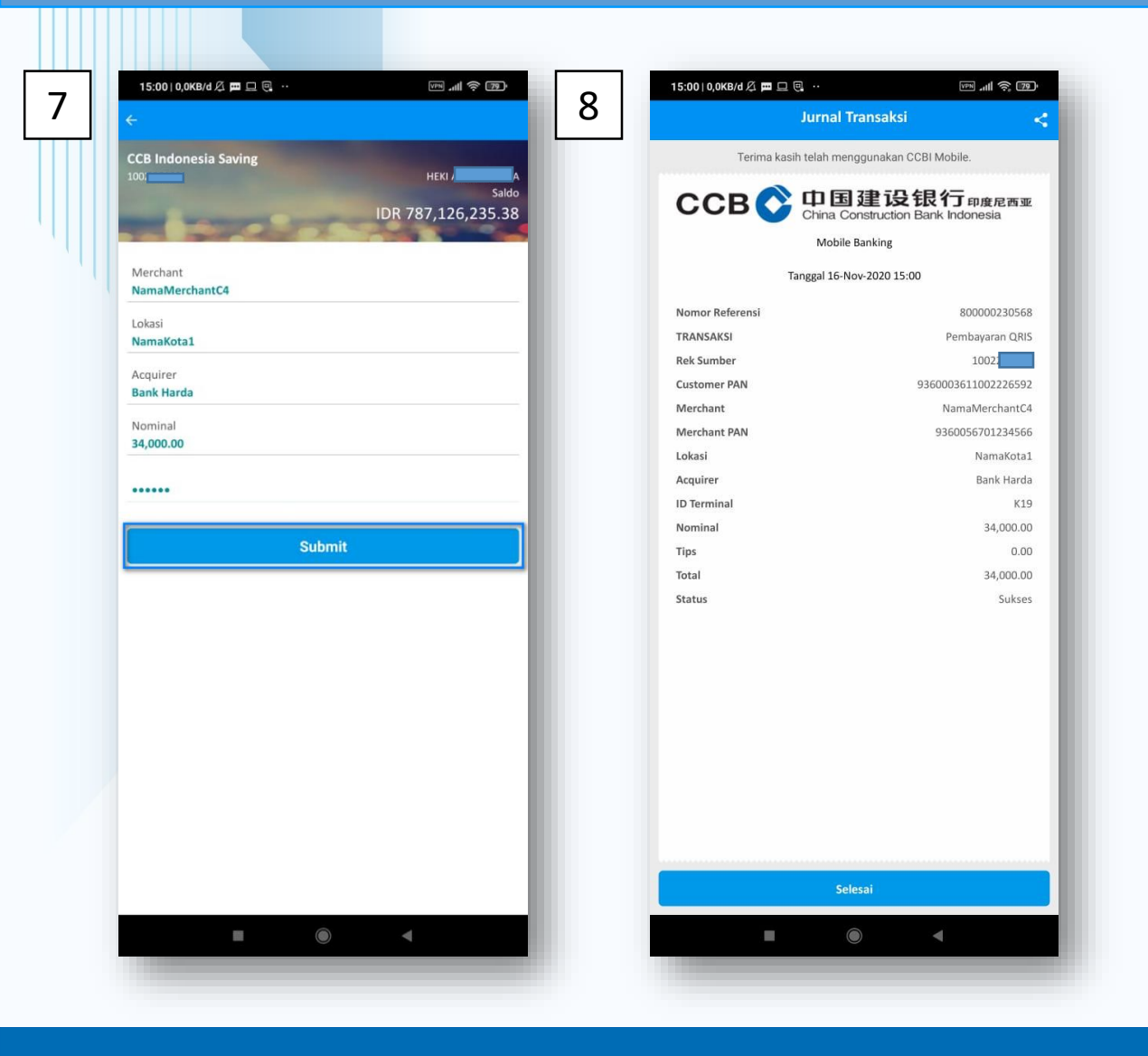

- 7. Jika telah sesuai, klik Submit untuk melanjutkan transaksi
- 8. Transaksi berhasil, muncul halaman *receipt* pembayaran

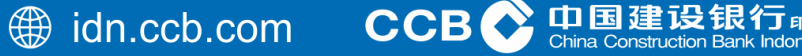

1911年1月11日